## Windows [利用者向け] MS365 Office 共有ライセンスの利用

総合情報センター

- ・ 共有コンピュータライセンスは、通常の Microsoft365 Office 5 台分のカウントには含まれません
- ・ 利用する全員(教職員・学生)が A3 ライセンスを保持していないと、ライセンス違反になります。 対象以外の方が利用する場合は、法人向け Office ライセンスを購入してください。
- ・ 共有コンピュータライセンスのインストール作業は、総合情報センターが行います。
- ライセンス認証を30日ごとに行う必要があります。インターネット接続が必要です。
   認証後の30日間は、サインインを行わなくとも利用できます。
  - ① 30日ごとにサインインが求められます。

画面に従い、A3 ライセンスを持つユーザーでサインインを行います。

| Microsoft |              |                      |                                               |               |
|-----------|--------------|----------------------|-----------------------------------------------|---------------|
|           | サインイン        | して Office            | を設定する                                         |               |
|           | 8            |                      |                                               |               |
| 通常        | のメール アドレスを使用 | 無料のクラウド ストレージを目<br>得 | 牧 自分のアカウントを使用して化<br>のデバイスに Office をインス<br>トール | <u>也</u><br>( |
|           | 職場、学校、ま      | たは個人用の Microsoft     | アカウントでサインイン                                   |               |
|           | サインイン        | ,                    | アカウントを作成                                      |               |

 Office からのサインアウトを行います。サインインしたままだと、サインインを行っているユーザーの OneDrive 等にアクセス可能となってしまうので、ご注意ください。

| Word を開き、画面石上の名削アイコンをクリック、サインアワトをクリックしま | す。 |
|-----------------------------------------|----|
|-----------------------------------------|----|

| サインアウト                                                                                                    |
|----------------------------------------------------------------------------------------------------|
| のks.kyorin-u…<br>アカウントを表示<br>Office のユーザー情報                                                                                                    |
| サインアウト確認に、「はい」をクリックします。                                                                                                    |
| アカウントの削除         ×                                                                                                    |
| このアカウントを削除すると、このOffice アブリケーションと他のOffice アブリケーションからサインアウトされます。<br>カスタマイズした内容がすべて削除されます。また、ドキュメントとノートブックは、サインインし直すまでサーバーと同期しなくなる可能性があります。<br>サインアウトを完了するには、すべてのOffice アブリケーションを閉じる必要があります。<br>今すぐこのアカウントからサインアウトしますか? |

右上の名前アイコンが「サインイン」となれば、Office 自体のサインアウトは完了です。 Word で行えば他のソフトにも反映されます。

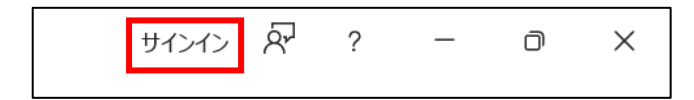

③ PCにサインイン情報が残っている場合は、こちらもサインアウトしてください。
 次にタスクバーの をクリック→ をクリックし左側の「アカウント」をクリックします。
 下にスクロールし「職場または学校へのアクセス」をクリックします。

| e no                                                  |                                                                                                    | - 9 X                               | ÷ 95                                                  |                                                                   | - o ×            |
|-------------------------------------------------------|----------------------------------------------------------------------------------------------------|-------------------------------------|-------------------------------------------------------|-------------------------------------------------------------------|------------------|
| B 1072726                                             | アカウント                                                                                                    |                                     | L 1. 1999                                             | アカウント<br>- ノート、3007-1008(299) 37300                               |                  |
| 187505\$ C                                            | 0-0/7/07/F                                                                                                    | VICE POPE CONDINA                   | NTCHT 9.                                              | ※ 本法<br>すふシン−748年後、方の小り道常に270の使用64年(月)                            | >                |
| <ul> <li>Busceth P7/P/3</li> </ul>                    |                                                                                                    |                                     | statu     statu     statu                             | Windows/INSTER/<br>ACCC. 2010. INSTRUCT ON DOC ACCOUNTER 5.       | •                |
| <ul> <li>● ●509-52-(29●2)</li> <li>✓ 個人方法で</li> </ul> | H (1999年)7月75日)     Wandows 作用人間に立門する上出す (1975日~10月)                                                                                                    | ^                                   | <ul> <li>▼ オッパン-りょくパジーキット</li> <li>✓ はんのほど</li> </ul> | 3001-デー<br>オポリエアドウス 単純なしまたらロード、小さな 美い「下分にたつつ」                     |                  |
| 1.8 70000                                             | まやくなめStream(1.5)だいです2007から24<br>1 2007202555, 2007入分け Mercord 発売とリービルシングタスできかが、Mercord メカロアドは、単な的しからあっ<br>イル、マロ、人の、1272251に回転ます。                                                                                                    | a 🖌 e                               | <ul> <li>275</li> <li>1.5 700 ↔</li> </ul>            | 365525550000000<br>メーシュアガン・オット・アクションの取りため、                        | <b>*</b>         |
|                                                       | 7/2/2 2/2/2                                                                                                    | 🕵 💳 🤭                               | 3 #2/ ad                                              | mexabs                                                            |                  |
| TORSE IN                                              |                                                                                                    |                                     | <ul> <li>Ø ≠-±</li> <li>★ non-units</li> </ul>        | O 79524952405-<br>20122 Stat Press, Press, Press                  | 17               |
| <ul> <li>75456-201400-4</li> </ul>                    | 7103+68bit                                                                                                    |                                     | <ul> <li>▲ 20000000</li> <li>● 2000000000</li> </ul>  | E 973095/m                                                        | 18               |
| S Window Update                                       | 82 3-5-0894<br>30.5-00.00                                                                                                    | *                                   | 🙃 Ondersk Lycke                                       | Annual Criston Control                                            |                  |
|                                                       |                                                                                                    |                                     |                                                       | <ul> <li>Jarf Morenelli celocitication - Conflictmente</li> </ul> | 12               |
|                                                       | メートン・アン・     メートン・     メート     メート     メート     メート     メート     メート     メート     メート     メート     メート     オート     オー     オー     オー | 5                                   |                                                       | ■ 元約(A/Sed)<br>No.vet 1/15(F db Act Set TerreFite                 | 17               |
|                                                       | 40 85                                                                                                    |                                     |                                                       | D TXEF NEWSTRONT BALLINGTON                                       | e                |
|                                                       | 👖 Q 🔎 🖻 📮 😋 🗑 🕼 🧶 💆 👼 🦉                                                                                                    | ∧ Å ♥ # ■ <sup>10,22</sup> <b>○</b> |                                                       | 👖 Q 📠 🖻 📮 😋 🖬 😳 🕲 💆 📲 🥀                                           | ∧ A ♥ 4 ■ 1289 ♥ |

サインアウトしたいアカウントがあればクリックし、「切断」をクリックします。

| @ks.kyorin-u.ac.jp | ^  |
|--------------------|----|
| このアカウントの接続を切断する    | 切断 |

「はい」をクリックしてサインアウトは全て完了です。

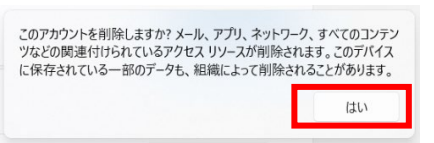

## 【補足1】

ライセンス認証を行わない場合、ファイル保存・編集が行えない制限モードになります。

| 7741 | 4-4           | 捕入    | デザイン | ~-91           | -イアウト | 参照      | 差し込 | み文書       | 校開  | 表示    | ē       |          |         |       | - 19 Co |      |        |
|------|---------------|-------|------|----------------|-------|---------|-----|-----------|-----|-------|---------|----------|---------|-------|---------|------|--------|
| ľb.  | 光切り取り<br>開ロビー |       |      | *              | - A*  | A* Aa - | \$  | i≣ - i≣ - | 12. | 42 42 | 21 9    | AaBbCcD  | AaBbCcD | AaBbC | AaBbCc  | АаВ  | A 83   |
| 時付け  | ダ 書式のコピー      | 川治り付け | 8 7  | <u>U</u> - abc | х, х' | Q・之・    | A - |           | = 1 | 5- 3  | 2 - 🖽 - | 1 Normal | 124-2., | 見出し1  | 見出し2    | タイトル | - L 28 |
|      | クリップボード       |       | 5    |                | フォント  |         | 15  |           | R   | 15    | 15      |          |         | スタイル  |         |      | - 82.9 |

## 【補足 2】

多くの共有コンピュータを短期間に、同一アカウントでライセンス認証した場合、エラーとなる場合があり ます。しばらく時間をおいてから、ライセンス認証を行ってください。

| Microsoft Excel                                                                                                    |
|----------------------------------------------------------------------------------------------------|
| <ul> <li>申し訳ございません。この Office 365 アカウントで最近ライセンス認証されたコンピューターの数が多すぎます。この製品を引き続き使用するには、後でお試しになるか、別の Office 365 アカウントでサインインじてください。</li> <li>エラー コード: 0x420</li> <li>関連付け ID: (5E26DC44-F4C2-4562-A44E-C2D223729CFE)</li> <li>OK</li> </ul> |